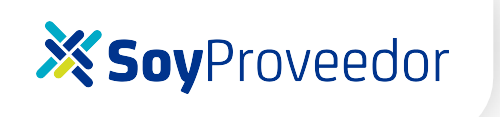

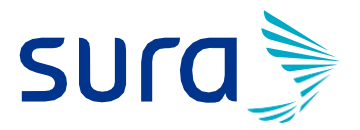

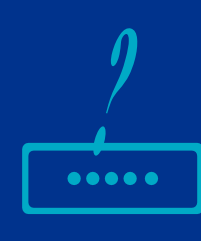

INSTRUCTIVO PARA RECORDAR CONTRASEÑA COMO PROVEEDOR.

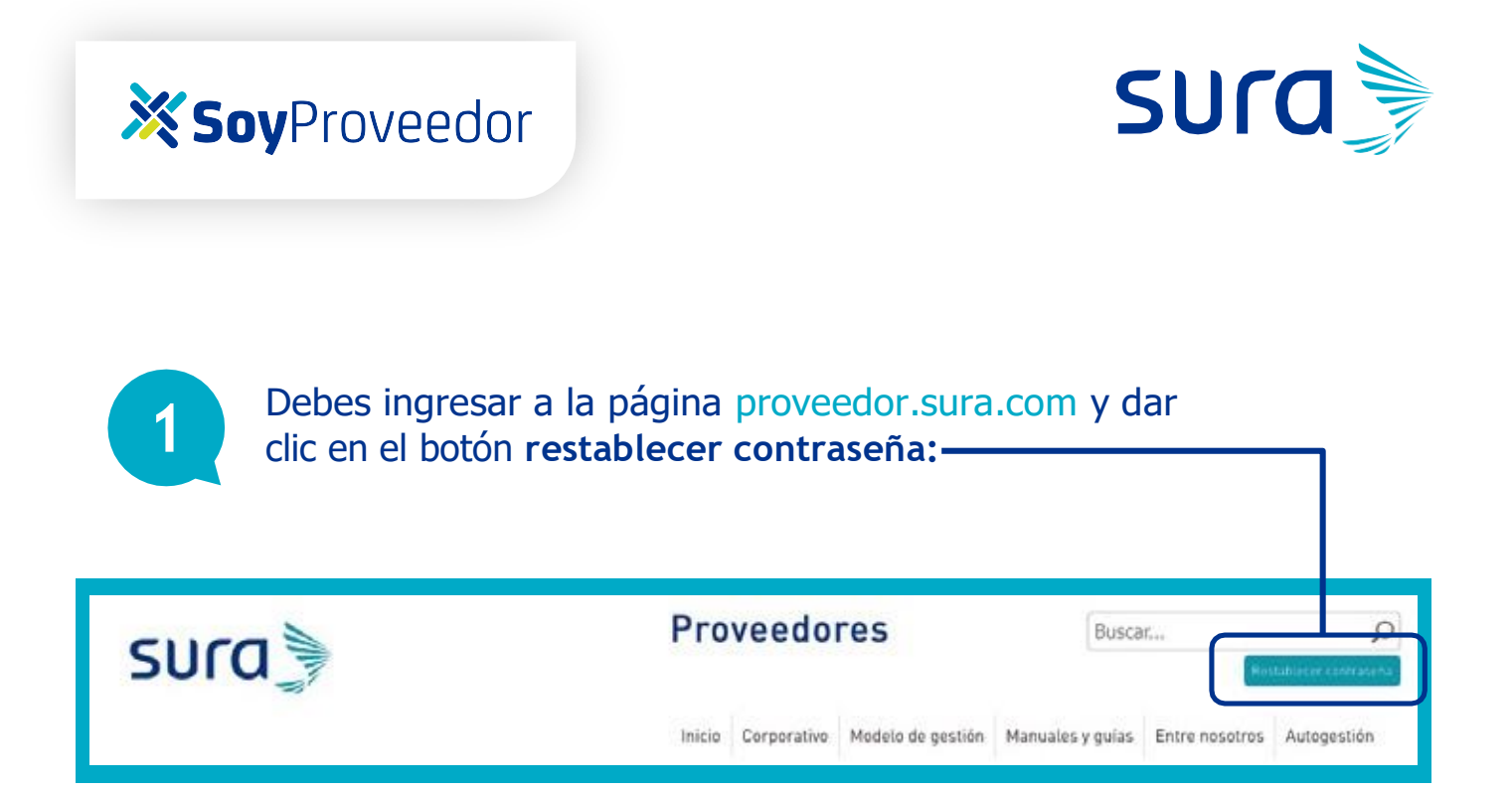

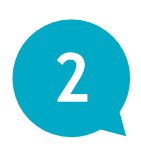

Seleccionar el tipo de **identificación del proveedor** y Digitar **Número de identificación** (cédula o Nit con dígito de verificación) sin puntos, guiones o espacios.

| sura                                                                   |  |  |  |
|------------------------------------------------------------------------|--|--|--|
| ¿No puedes iniciar sesión?                                             |  |  |  |
| Para restablecer la clave, ingresa tu tipo y número de identificación. |  |  |  |
| Tipo de identificación 🔻                                               |  |  |  |
| Número de identificación                                               |  |  |  |
| Número de identificación                                               |  |  |  |

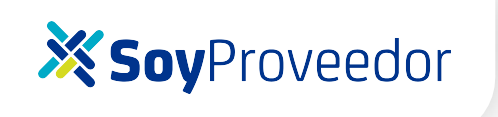

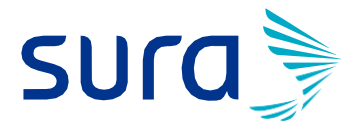

| 2 |  |
|---|--|
| J |  |
|   |  |

Le mostrará los correos electrónicos registrados en Sura, por lo cual deberá seleccionar el correo al cual llegará la notificación de recordación de clave.

| sura                                                         |
|--------------------------------------------------------------|
| ¿No puedes iniciar sesión?                                   |
| Para restablecer tu clave, selecciona el correo electrónico. |
| ************************************                         |
| © ********27@gmail.com                                       |
| *********3f@hotmail.com.co                                   |
| *********76@hotmail.com                                      |
| No soy un robot                                              |
| Continuar                                                    |

De lo contrario, enviar un correo a **proveedores@suramericana.com.co** indicando el número de identificación del proveedor y el correo de la persona autorizada.

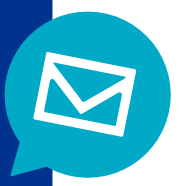

## **XSoy**Proveedor

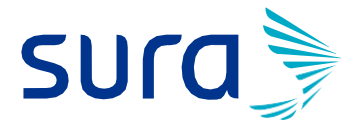

4

Desde el buzón **suracomunicaciones@sura.com.co** les llegará una notificación para informarle los pasos que deben realizar para generar la contraseña.

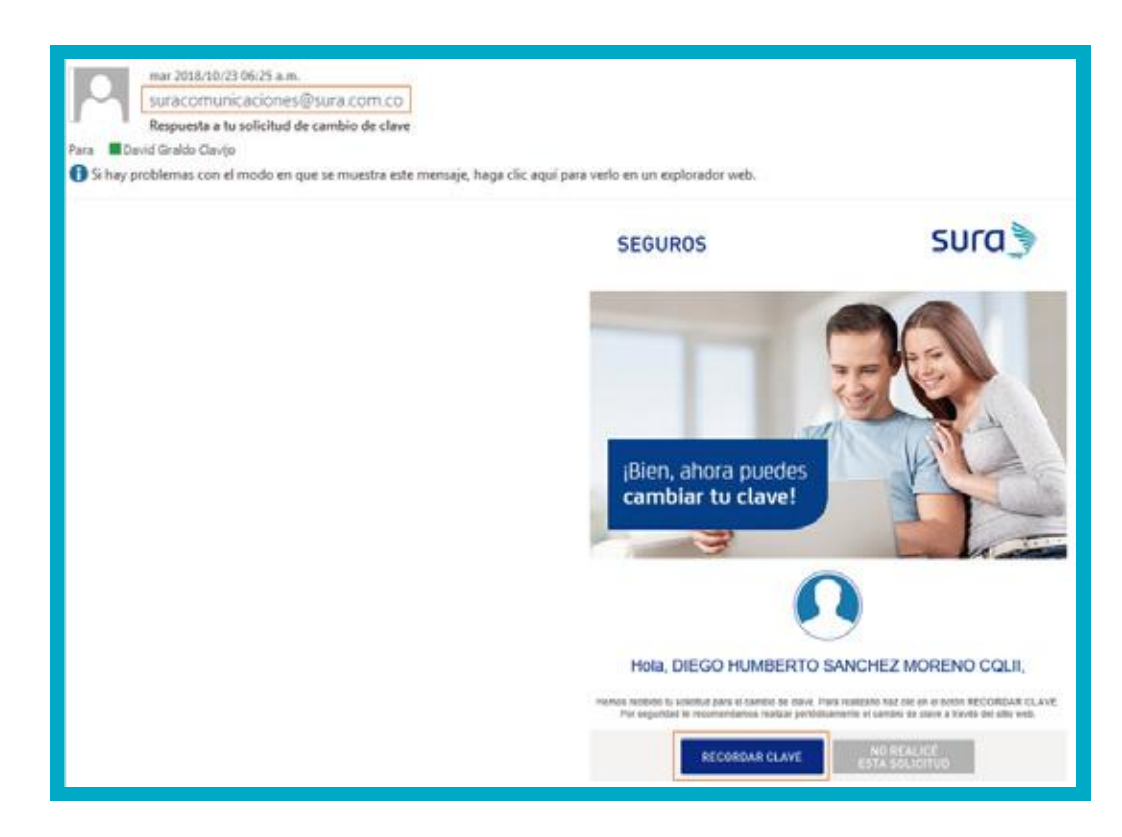

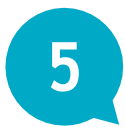

Ingresar al botón (**RECORDAR CLAVE**) y digitar la clave a su elección teniendo en cuenta que **debe ser numérica y de cuatro dígitos.** 

| sura 🎐                   |                                                                                   |
|--------------------------|-----------------------------------------------------------------------------------|
| SEGUROS                  |                                                                                   |
| Hemos recibid            | o lu solicituo. A continuación pueces asignar tu nueva ciave (ingresa 4 números): |
| Documento                | C957494                                                                           |
| Correo                   | dgi alcoc @swire.com.co                                                           |
| Nueva clave"             |                                                                                   |
| Confirma tu nueva ciave" |                                                                                   |
|                          | Dar clic en el botón CAMBIAR CLAVE.                                               |

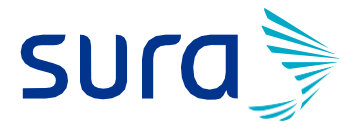

Le mostrará un mensaje de notificación que confirma el **cambio de contraseña.** 

| sura                                                                                                    |
|----------------------------------------------------------------------------------------------------|
| SEGUROS                                                                                                    |
| ¡Bien! Asignaste correctamente tu clave para acceder. Para autenticarte, haz clic en el botón "Ir al sitio web". |
| Ir al sitio web                                                                                                  |

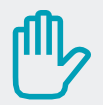

6

## **IMPORTANTE:**

Si el sistema le arroja el mensaje que se muestra a continuación, es posible que la vigencia del Link del correo para recuperar la contraseña haya expirado, por lo tanto, se debe realizar nuevamente el proceso de recordar clave.

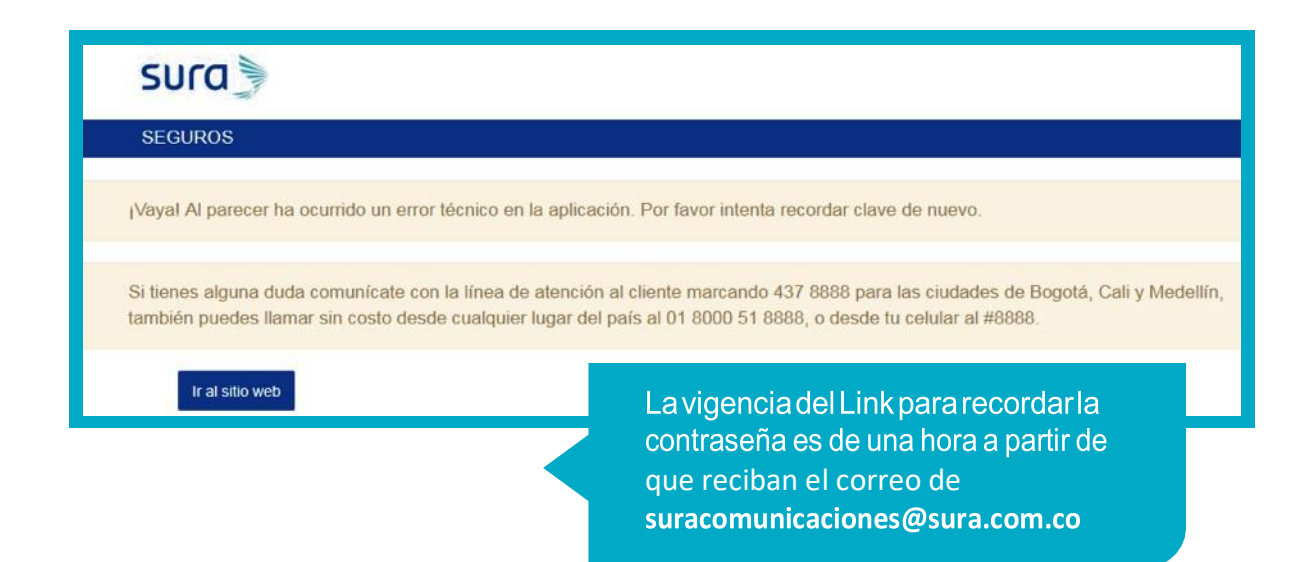

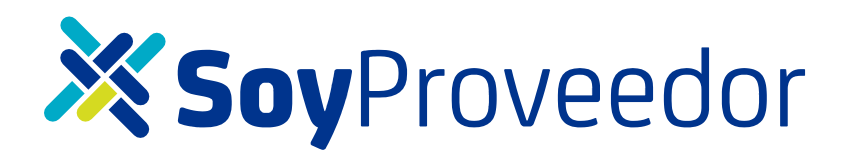

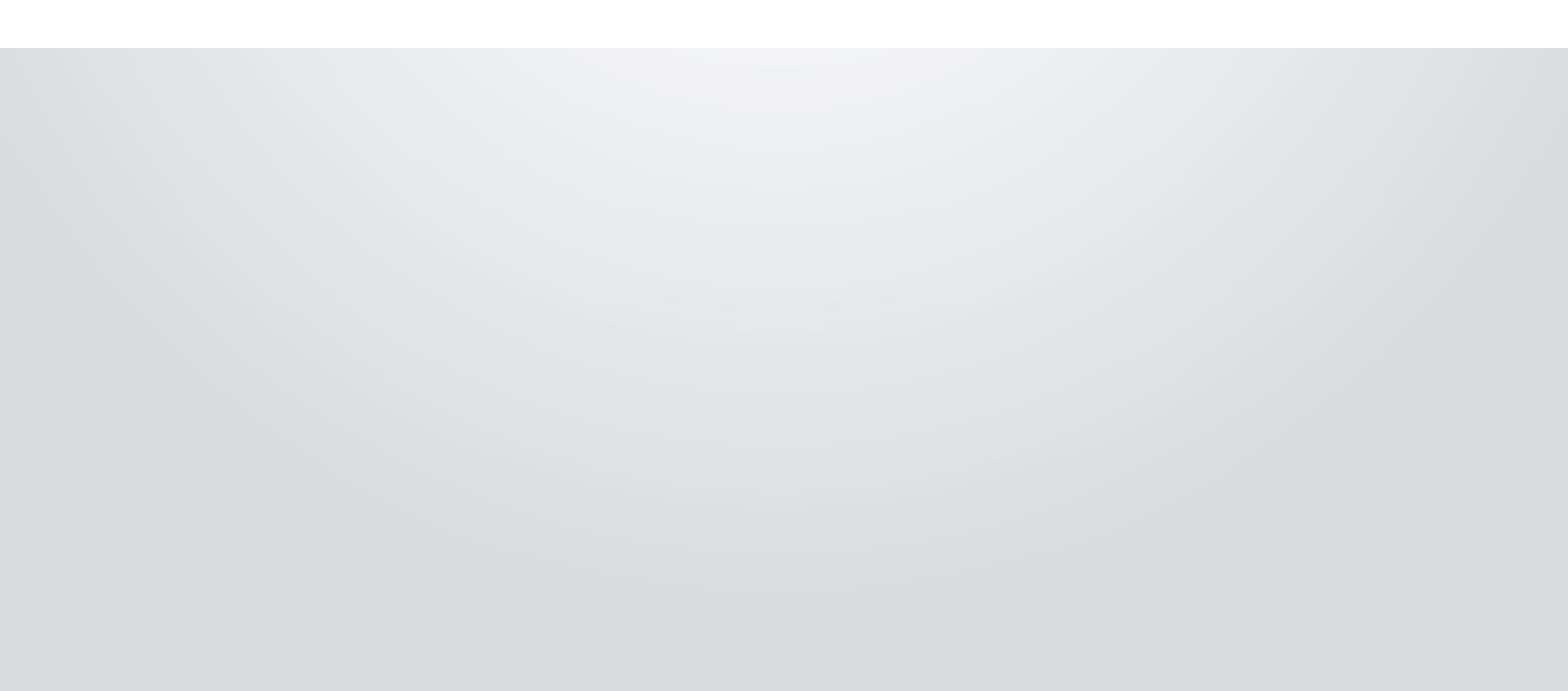